## **VMware安装Android-x86 8.1** Subtitle 2022/10/05

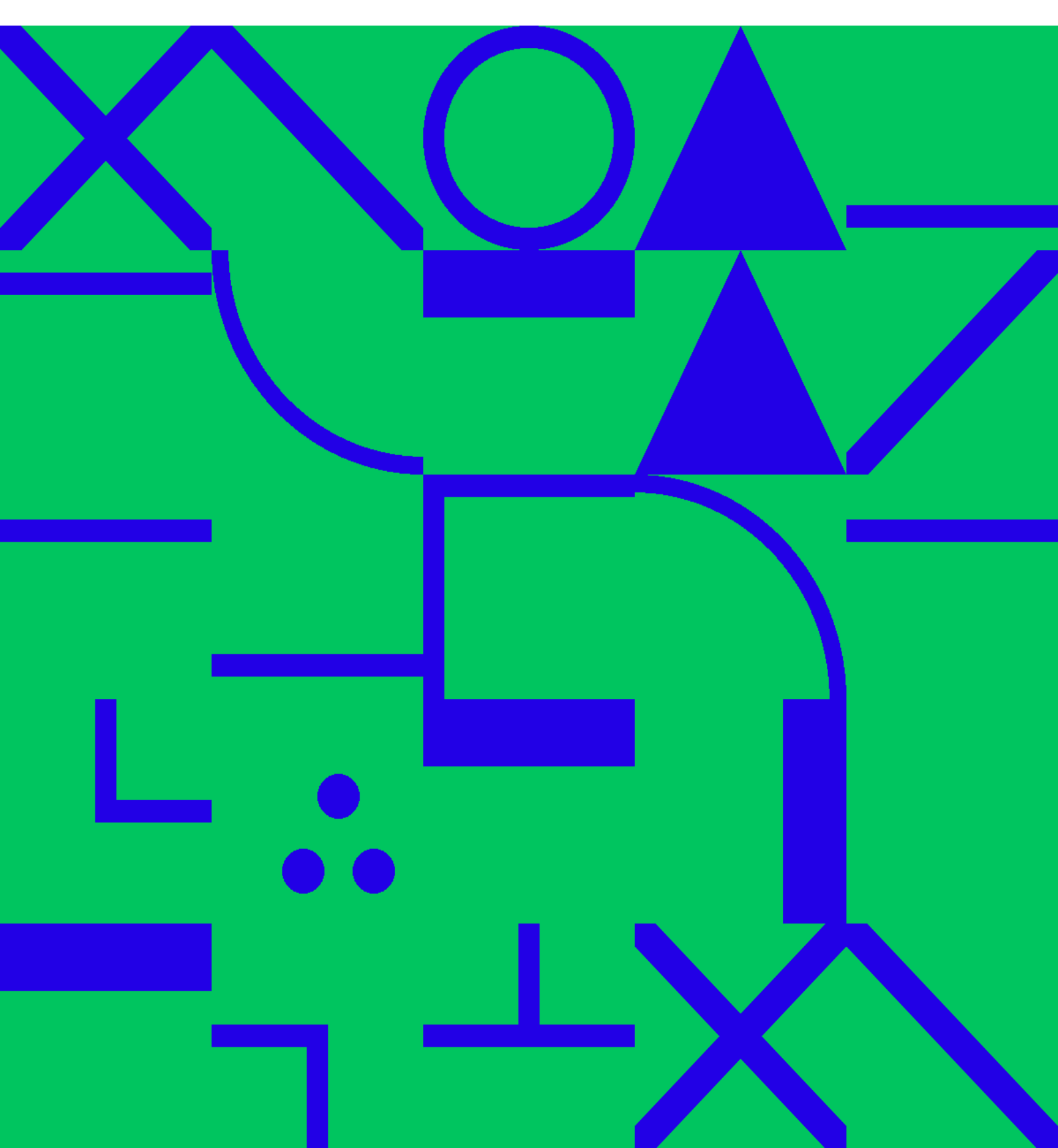

## **Table of Contents**

| VMware安装Android-x86 8.1 |  | 1 |
|-------------------------|--|---|
|-------------------------|--|---|

## VMware安装Android-x86 8.1

## 参考 https://seonoco.com/vmware-android-x86

启动项选择时按e编辑 找到字串"quiet" 改成"nomodeset xforcevesa" 然後按 Enter 按"b"啟動

永久修改grub参数 https://blog.csdn.net/llfjfz/article/details/53424026

debug模式,依次键入如下命令:

mount -o remount,rw /mnt cd /mnt/grub vi menu.lst Printed on: 2022/10/05 17:40 Convert to img Failed!